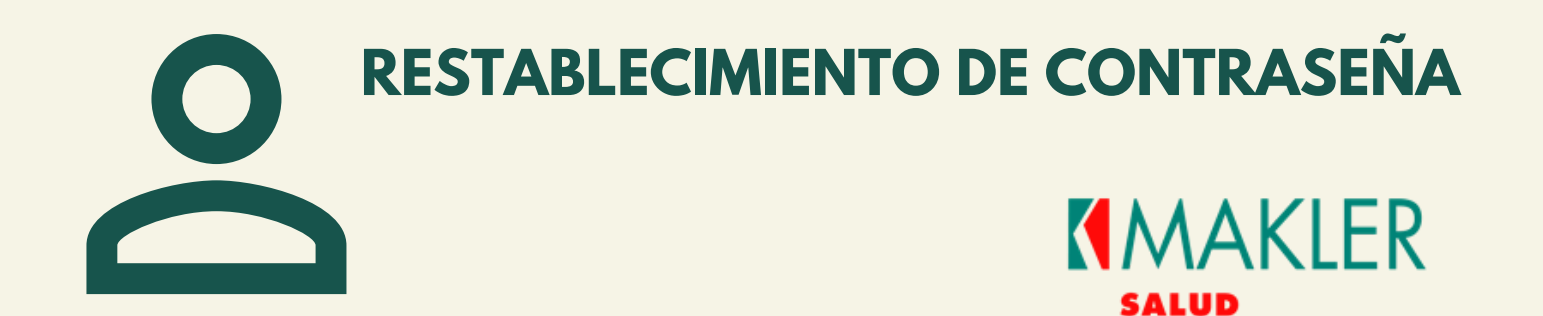

## **INGRESE AL ENLACE Y SELECCIONE**

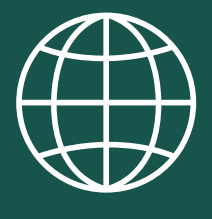

https://online.maklerad.com

¿Olvido su Contraseña?

# **COMPLETA LOS DATOS DEL FORMULARIO**

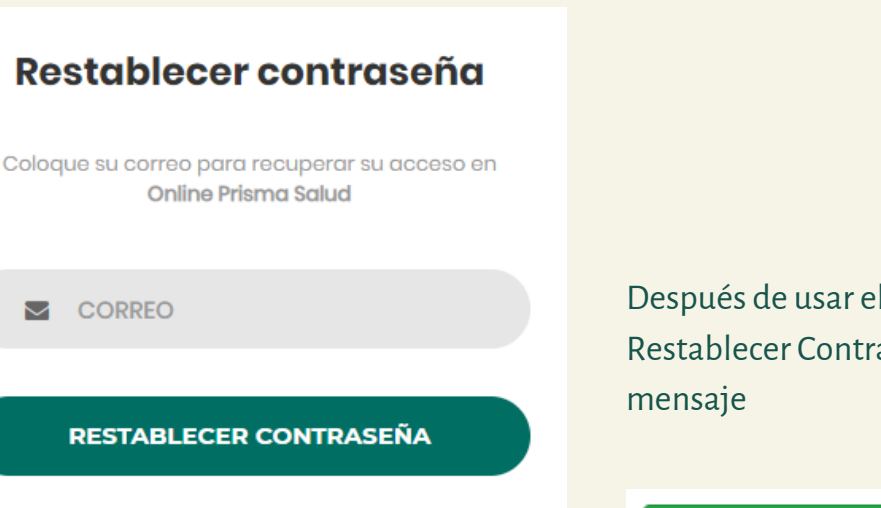

Después de usar el botón Restablecer Contraseña, recibirás el siguiente mensaje

¡Te hemos enviado por correo el enlace para restablecer tu contraseña!

📽 Volver al Inició

DIRÍJASE A SU BUZÓN DE CORREO Y BUSQUE SU ENLACE DE RESTABLECIMIENTO.

Si no recibió este correo valide si no esta en su bandeja de spam.

### ¡Hola!

Hemos recibido una solicitud para restablecer tu contraseña, Puedes gestionarlo a través de:

### Restablecer contraseña

Dispone de un tiempo limite 60 minutos para gestionar el restablecimiento de contraseña.

Si no has solicitado restablecer su contraseña, por favor ignore este correo.

Utilice el botón restablecer contraseña, para ser redirigido al formulario de cambio de contraseña.

Si tiene problemas con el botón, copie y pegue el enlace suministrado en el correo. Saludos, OnlineMaklerSalud

Si tienes problemas haciendo click en el botón "Restablecer contraseña", copia y pega el siguiente enlace en tu navegador:

http://online.maklerad.com//password/reset/8f40f44007d0baf331973becd08bc58ff8117b4508d 22c854b2ab5b7acbc8e25

### COMPLETE LOS DATOS DEL FORMULARIO PARA CONFIGURAR UNA NUEVA CONTRASEÑA.

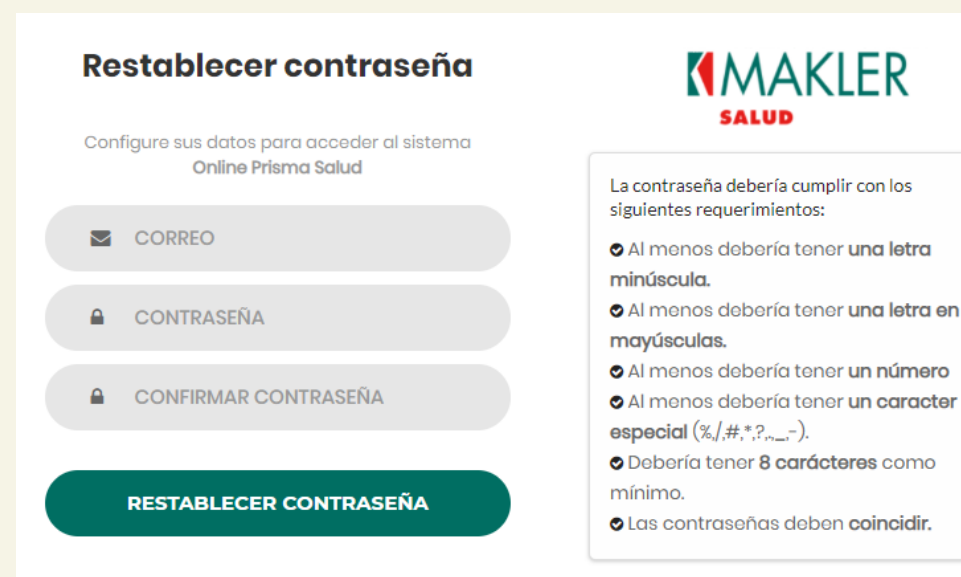

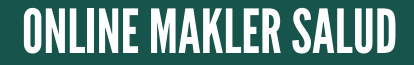

MAKLER ADMINISTRADORA DE RIESGO S.A J-31291197-2